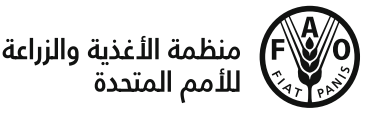

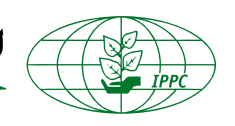

**الاتفاقية الدولية لوقاية النباتات** حماية الموارد النباتية في العالم من الآفات

حديث

نشرة الالتزامات الوطنية للإبلاغ

NROs

عربى

الجلد 3 | 10 | كانون الثاني/يناير 2017

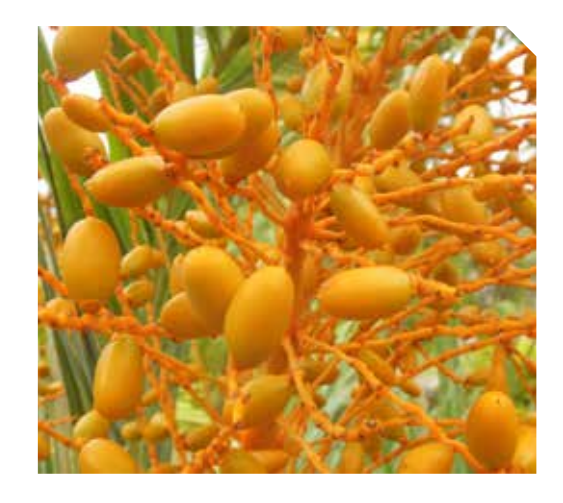

## الحتويات

<mark>صفحة [</mark> أصبحت إحصائيات الالتزام الوطني للإبلاغ متوافرة

#### صفحة 2

نظام تذكير ألي على البوابة الدولية للصحة النباتية خاص بالالتزام الوطني للإبلاغ – لحة عامة

#### صفحة 3

إحصائيات عن تقرير الآفات على البوابة الدولية للصحة النباتية (البيانات صالحة حتى 31 كانون أول/ديسمبر 2016)

## أصبحت إحصائيات الالتزام الوطني للإبلاغ متوافرة

أعدت الأمانة ستة أنواع جديدة من إحصائيات الالتزام الوطني للإبلاغ NRO تبين ملخصات شاملة ومنحنيات بيانية على أساس التقارير التي تم قميلها على البوابة الدولية للصحة النباتية IPP من قبل البلدان. وهي تتألف في الجموع. من 17 منحنى بيانياً و27 جدولاً التي يتم قديثها تلقائياً في حين لا يتم إضافة مزيد من التقارير على البوابة. يمكنك العثور. على وجه الخصوص. على المعلومات التالية في الإحصائيات:

- وضع نقاط التصال الرسمية للاتفاقية الدولية لوقاية النباتات:
  <u>تغييرات بين نقاط اتصال الاتفاقية الدولية لوقاية النباتات:</u>
- نشاط نقاط الاتصال الرسمية ومحرري البوابة الدولية للصحة النباتية. 2. ملخص إحصائيات الالتزامات الوطنية للإبلاع: الالتزام الوطني للإبلاغ. 2. محمد (جمعه محمد)
- مند عام 2005 (2005 2017) 3. ملخص إجصائيات الالتزام الوطني للإبلاغ: الالتزامات الوطنية للإبلاغ في
  - <u>سنة معينة</u> (2016 على سبيل المثال). المتارك مدينة (2016 على مديلة الأزار عامية ما محتوي 2015 م
  - ٩. اجماعات تقديم الالتزامات الوطنية للإبلاغ (مقارنة ما بين 2015 و2016).
    - . إحصائيات مفصلة لكل التزام وطني للإبلاغ.

يتم استخدام البيانات لتحليل الاقجاهات والتطورات في الالتزامات الوطنية للإبلاغ وهب مؤشرات لفعالية برنامج الالتزام الوطني للإبلاغ جميع إحصائيات الالتزام الوطني للإبلاغ <u>متاحة على البوابة الدولية</u> <u>للصحة النباتية</u> لجميع القراء (ليست هناك حاجة لتسجيل الدخول إلى البوابة الدولية لرؤيتهم).

# عام $^{"}$ الإبلاغ عن الآفات $^{"}$

سيتم نشر هذه السلسلة من النشرات الإخبارية الجلد. 3 (01–12) من نيسان/أبريل 2016 إلى آذار/مارس 2017. وسوف تركز بشكل رئيس على القضايا ذات الصلة بالإبلاغ الوطني عن الأفات. يرجى التأكد من قراءتها كلها.

1

خديث NROs | نشرة الالتزامات الوطنية للإبلاغ

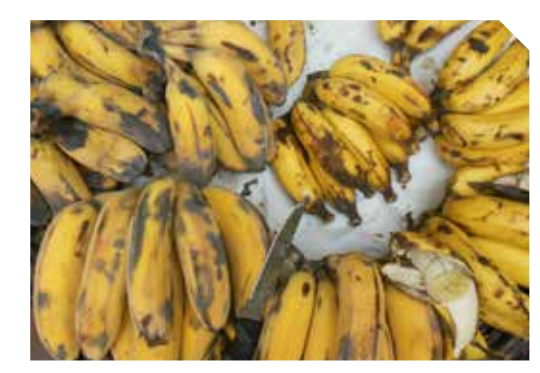

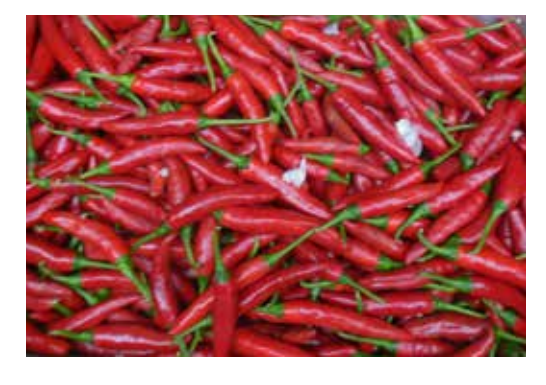

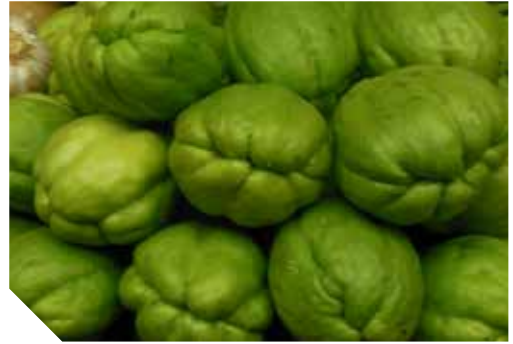

#### نظام تذكير ألي على البوابة الدولية للصحة النباتية خاص بالالتزام الوطني للإبلاغ – لحمة عامة

أنشأ الفريق الاستشاري عن الالتزام الوطني للإبلاغ في تموز/يوليو 2014 تطوير نظام تذكير ألي على البوابة الدولية للصحة النباتية خاص بالالتزام الوطني للإبلاغ باعتباره واحداً من الأهداف القصيرة الأجل التي تم تضمينها في خطة عمل الالتزام الوطني للإبلاغ. كما طلب من الأمانة وضع النظام الذي بداً العمل به في تموز/يوليو 2016.

كان من المقرر أن يتم إرسال رسائل تذكير تلقائية على مدار العام إلى حسابات البريد الإلكتروني لجميع النقاط الرسمية للاتصال عن الالتزام الوطني للإبلاغ، تم تعيين الترددات التالية لكافة الالتزامات الوطنية العامة للإبلاغ التي من المفترض أن يتم الإبلاغ عنها من خلال <u>البواية الدولية للصحة النباتية</u>. والوصلات غير العاملة ومحرري البوابة الدولية للصحة النباتية.

| فئة الالتزام الوطني للإبلاغ                                                                                                    | التردد           | الشهر/الأشهر                                                     |
|----------------------------------------------------------------------------------------------------|------------------|------------------------------------------------------------------|
| نقطة الاتصال (تفاصيل الاتصال)                                                                                                    | كـل ثلاثة أشـهر  | كانون الثاني/يناير. نيسان/أبريل.<br>تموز/يوليو. تشرين أول/أكتوبر |
| الإبلاغ عن الأفات والإجراء الطارئ                                                                                                    | كل ستة أشهر      | شباط/فبراير. آب/أغسطس                                            |
| وصف المنظمة القطرية لوقاية<br>النباتات<br>نقاط الاتصال<br>قائمة بالأفات الخاضعة للوائح<br>التشريع: الصحة النباتية<br>المنطلبات/القبود/الحظورات | كل 12 شهراً      | تشرين أول /نوفمبر                                                |
| معلومات عن الملفات أو الروابط                                                                                                    | كـل ثلاثة أشـهـر | آذار/مارس. حزيران/يونية.<br>أيلول/سبتمبر. كانون أول/ديسـمبر      |
| معلومات عن محرري البلد على<br>البواية الدولية للصحة النياتية                                                                                   | كىل 12 شىھراً    | أيار/مايو                                                        |

في الواقع. تتلقى نقاط الاتصال الرسمية تذكيراً تلقائياً واحداً كل شهر. أما بالنسبة لفئات الالتزام الوطني للإبلاغ ثنائية الأطراف على وجه التحديد (مثل الأساس المنطقي لمتطلبات الصحة النباتية أو عدم الامتثال) فلا يتم إرسال تذكير التلقائي.

يطلب من أَلْتلقين توفير التغذية الراجعة على النظام عن طريق إرسالها إلى: IPPC-IT@fao.org. ويجري خليل ردود الفعل تباعاً من أجل إعادة ضبط النظام وفقاً لاحتياجات المستخدمين.

## هل تعلم

أن كل المواد التعليمية الجديدة عن الالتزام الوطني للإبلاغ. بما في ذلك دليل الالتزام الوطني. للإبلاغ، وملخصات الجداول والمنشورات وصحائف الحقائق، متاحة الآن باللغة الفرنسية. <u>بكنك العثور عليها هنا</u> (ابحث عن ملفات معلمة: "Fr فرنسى").

2

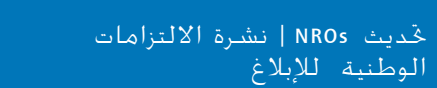

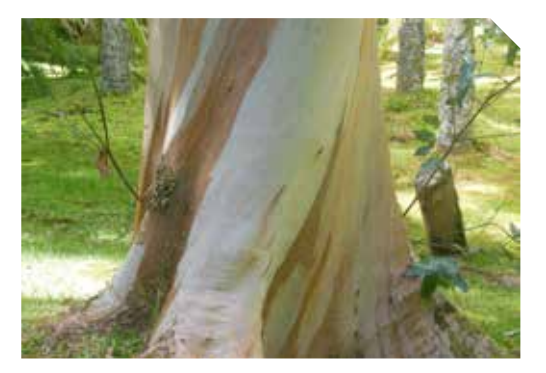

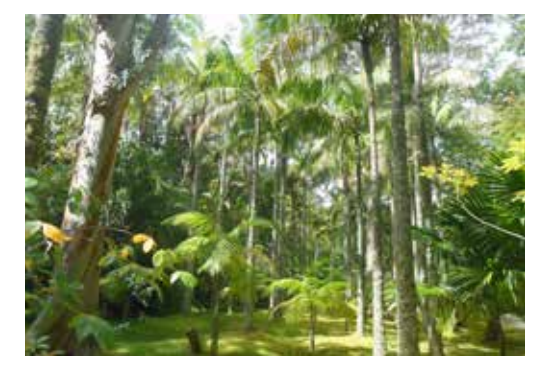

## إحصائيات عن تقرير الآفات على البوابة الدولية للصحة النباتية (البيانات صالحة حتى 31 كانون أول/ديسمبر 2016)

| تقارير الأفات |                        |                          |                            |  |  |
|---------------|------------------------|--------------------------|----------------------------|--|--|
| عدد التقارير  | عدد الأطراف<br>المبلغة | عدد الأطراف<br>المتعاقدة | الإقليم                    |  |  |
| 54            | 14                     | 49                       | أفريقيا                    |  |  |
| 50            | 12                     | 25                       | آسيا                       |  |  |
| 162           | 17                     | 45                       | أوروبا                     |  |  |
| 92            | 16                     | 33                       | أمريكا اللاتينية والكاريبي |  |  |
| 0             | 0                      | 15                       | الشرق الأدنى               |  |  |
| 146           | 2                      | 2                        | أمريكا الشمالية            |  |  |
| 93            | 7                      | 13                       | جنوب غرب الهادي            |  |  |
| 597           | 68                     | 182                      | الجموع                     |  |  |

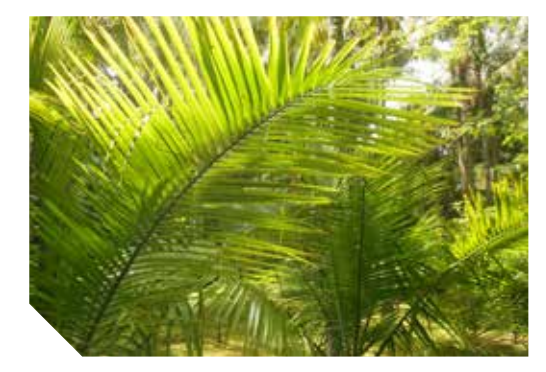

| كانون أول/ديسمبر 2016 |      | تقارير الأفات              |                            |
|-----------------------|------|----------------------------|----------------------------|
| محدث                  | جديد | الطرف المبلغ               | الإقليم                    |
| 2                     | 1    | موزمبيق                    | أفريقيا                    |
| 2                     | 0    | ميانمار، سنغافورا          | آسيا                       |
| 1                     | 14   | جمهورية التشيك             | أوروبا                     |
|                       | 1    | نيكاراغوا                  | أمريكا اللاتينية والكاريبي |
| 0                     | 0    | -                          | الشرق الأدنى               |
| 0                     | 10   | الولايات المتحدة الأمريكية | أمريكا الشمالية            |
| 0                     | 0    | -                          | جنوب غرب الهادي            |
| 5                     | 26   |                            | الجموع                     |

# تغييرات بين نقاط الاتصال في تشرين الثاني/نوفمبر 2016

في كانون أول/ديسمبر 2016. لم يتم تسجيل أي نقطة اتصال جديدة. <u>مكن العثور هنا</u> على أحدث قائمة بجميع نقاط الاتصال.

3

خَديث NROs | نشرة الالتزامات الوطنية للإبلاغ

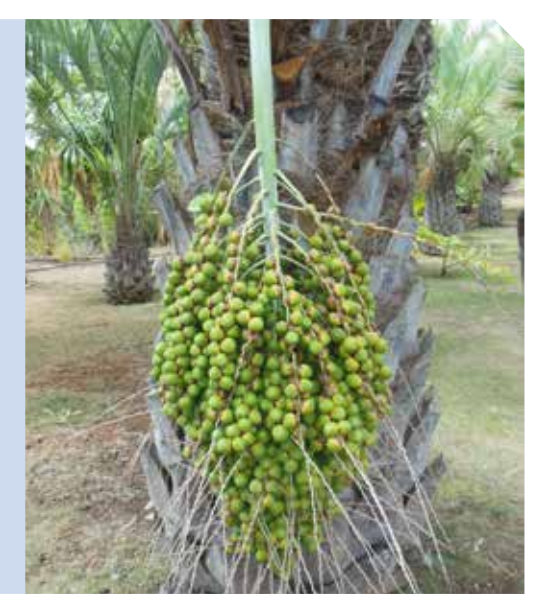

فكِّر قبل ترحالك — إفهم عواقب أفعالك.

كم مرة نسافر غالباً ونشتري غَفاً خشبية، وأزهاراً ومنتجات زراعية لأخذها للبلد كهدايا للأصدقاء والعائلة؟ فكِّر قبل القيام بذلك – يمكن أن تأخذ معك آفات إلى بلدك قد غَدث أثراً اقتصادياً أو بيئياً سلبياً على غاية من الأهمية، أو أثر أمنٍ غذائي

الوقاية خير من العلاج

كن مسؤولاً عن أفعالك!

# كشاف الختصرات

| CP    | الطرف المتعاقد مع الاتفاقية الدولية<br>لوقاية النباتات |
|-------|--------------------------------------------------------|
| СРМ   | هيئة تدابير الصحة النباتية                             |
| FAO   | منظمة الأغذية والزراعة للأم المتحدة                    |
| IPP   | البوابة الدولية للصحة النباتية (.www<br>ippc.int       |
| IPPC  | الاتفاقية الدولية لوقاية النباتات                      |
| NPPO  | المنظمة القطرية لوقاية النباتات                        |
| NROS  | الالتزامات الوطنية للإبلاغ                             |
| NROAG | الجماعة الاستشارية للالتزامات الوطنية<br>للإبلاغ       |
| ОСР   | نقطة الاتصال الرسمية لطرف متعاقد<br>مع الاتفاقية       |
| RPPO  | المنظمة الإقليمية لوقاية النباتات                      |

#### روابط مفيدة

**دور** نقطة الاتصال الرسمية للاتفاقية الدولية لوقاية النباتات /https://www.ippc.int/en/publications/role-ippc-official-contact-points

نموذج تسمية لنقطة الاتصال الرسمية للاتفاقية الدولية لوقاية النباتات https://www.ippc.int/en/publications/ippc-official-contact-point-notification-form/

نموذج تسمية لحرر البوابة الدولية للصحة النباتية /https://www.ippc.int/en/publications/ipp-editor-nomination-request-nppos

دليل البوابة الدولية للصحة النباتية (النسخة 1.1 أيار/مايو 2016). /https://www.ippc.int/en/publications/80405

> معلومات عامة عن الالتزامات الوطنبة للإبلاغ /https://www.ippc.int/en/core-activities/information-exchange/nro

خديث الالتزامات الوطنبة للإبلاغ: **الإصدارات السدابقة** https://www.ippc.int/en/core-activities/information-exchange/nro/the-year-of-the-official-contact-point/ https://www.ippc.int/en/core-activities/information-exchange/nro/the-year-of-the-organization-of-the-nppo/ https://www.ippc.int/en/core-activities/information-exchange/nro/the-nro-year-of-the-pest-reports/

> ملخص **تقارير الالتزام الوطني للإبلاغ** التي قدمتها البلدان /https://www.ippc.int/en/countries

**قائمة** بأسماء نقاط الاتصال للاتفاقية الدولية لوقاية النباتات /https://www.ippc.int/en/countries/all/contactpoints

> ملخص **تقارير الآفات** التي قدمتها البلدان /https://www.ippc.int/en/countries/all/pestreport

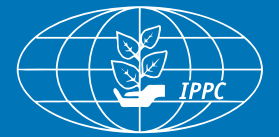

#### إتصل بالاتفاقية الدولية لوقاية النباتات

أمانة الاتفاقية الدولية لوقاية النباتات منظمة الأغذية والزراعة للأم المتحدة Viale delle Terme di Caracalla, 00153 Rome, Italy +39-06-5705-4812 هاتف: 4812-00-5705 ماتف www.ippc.int | الموقع الإلكتروني: ippc@fao.org